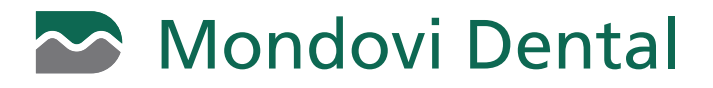

## HOW TO SIGN UP FOR E-STATEMENTS

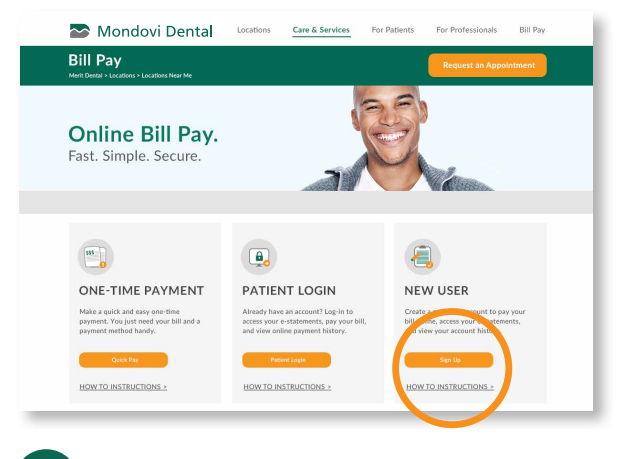

Click the **Sign Up** button on the midwest-dental.com/billpay website under the New User section.

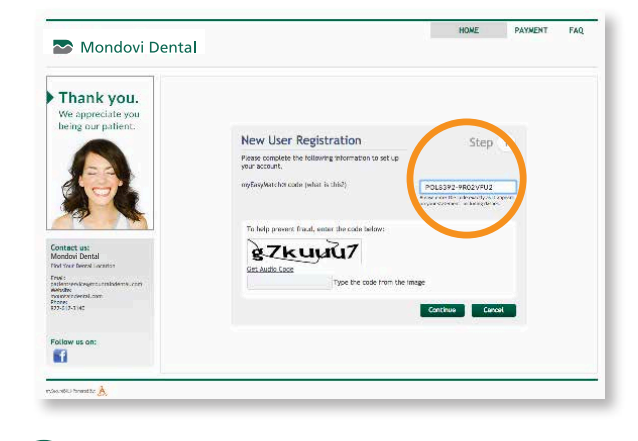

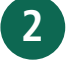

Enter your myEasyMatch code and enter the 'human verification' code for verification and click **Continue.** 

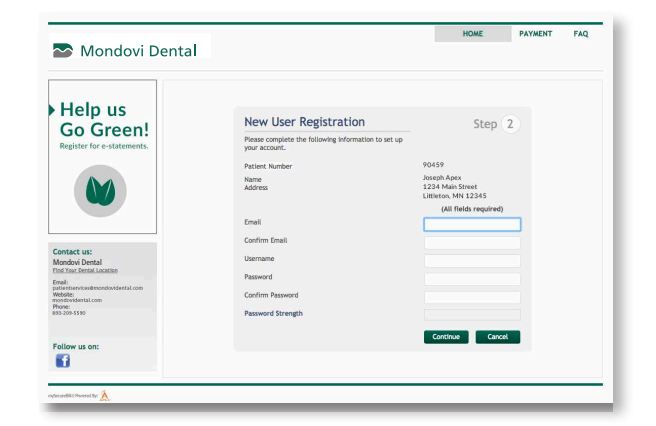

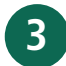

Complete the required fields to set up your email, username and password and click **Continue**.

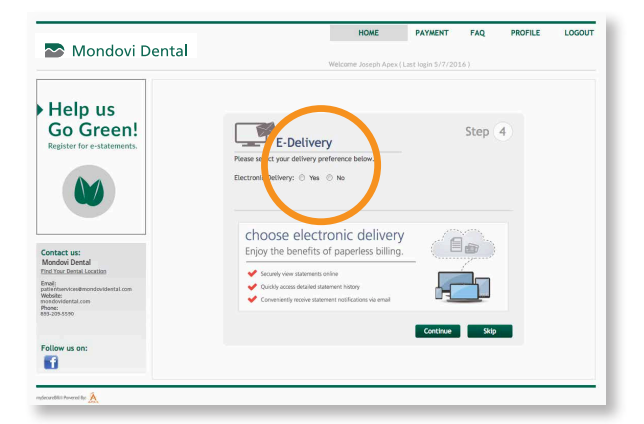

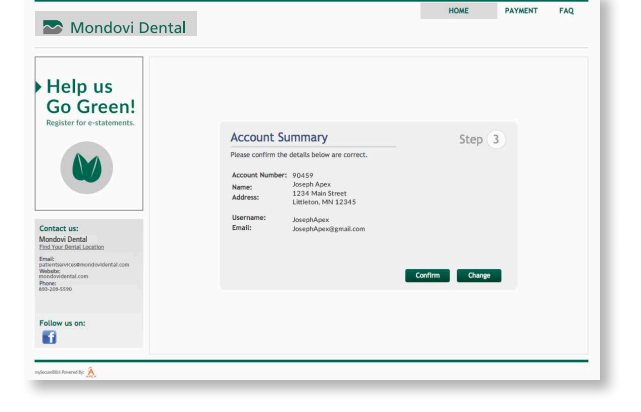

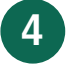

Confirm the details of your sign-on are correct and click **Confirm.** 

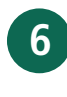

A validation email will be sent to the email you registered. To activate your online account, simply click the activation link provided. Please remember to go back and complete Step 5 if you haven't already to activate e-statements.

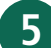